# Applying an Average Temperature in Ansys

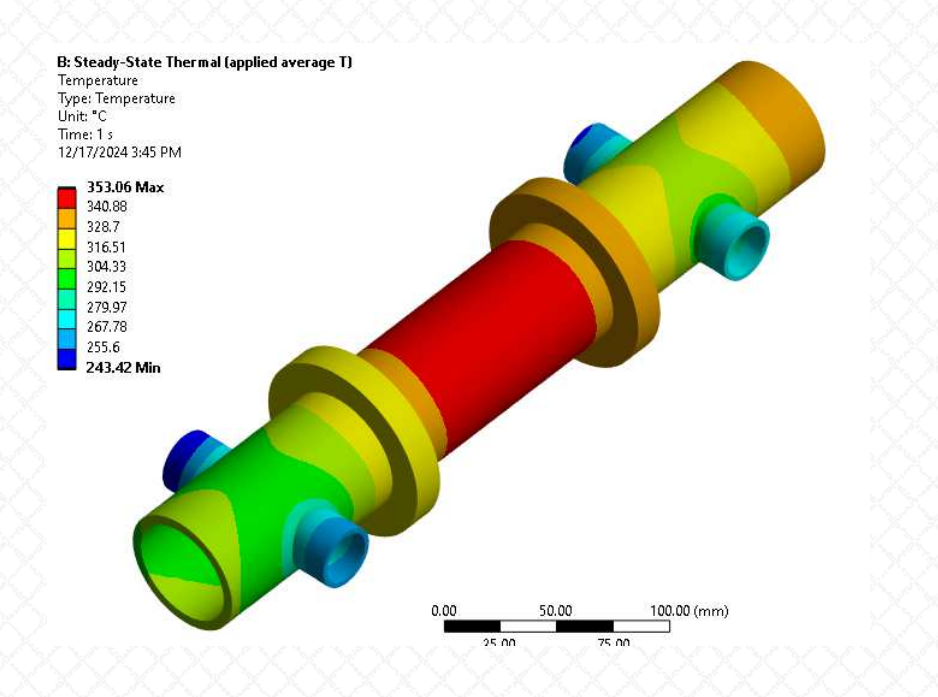

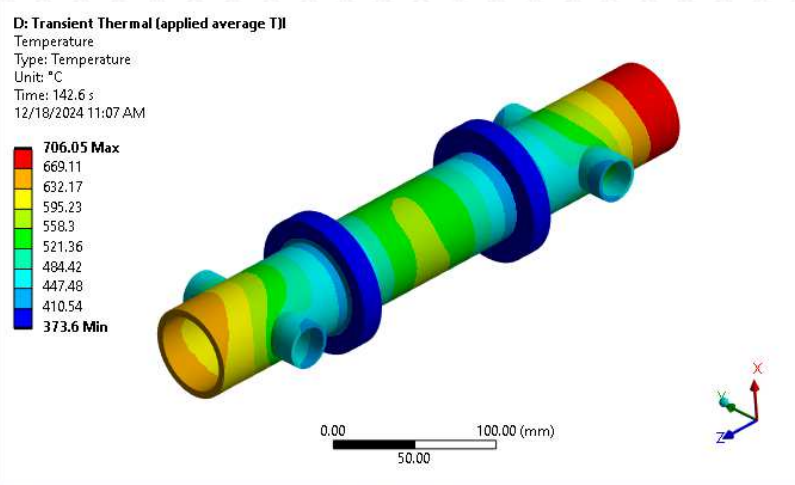

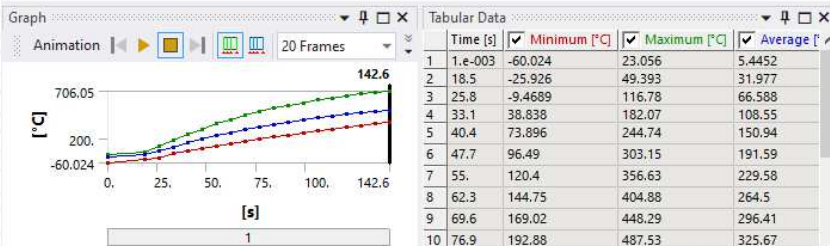

We Make Innovation Work www.padtinc.com Alex Grishin, PhD 12/20/24

# Background and Motivation

• A PADT customer recently asked (paraphrasing):

"... I am wondering how to [constrain] an <u>average</u> temperature over a surface? My goal is not to enforce a constant temperature to a surface but to make sure that average temperature is [constrained to a certain value]..."

- But why might someone want to do this?
- We can point to at least a couple of similar scenarios that might warrant application of an average boundary condition:
  - Mapping data from a very coarse experimental data set onto smaller features (i.e. temperature data from contactless temperature measurement devices such as pyrometers)
  - Mapping data from a very coarse numerical model
- In both examples, applying discrete temperatures as averages over regions of coarse resolution would in general provide more conservative fine estimates (local maxima may still exceed the average. And such maxima may exceed those estimated by interpolation)

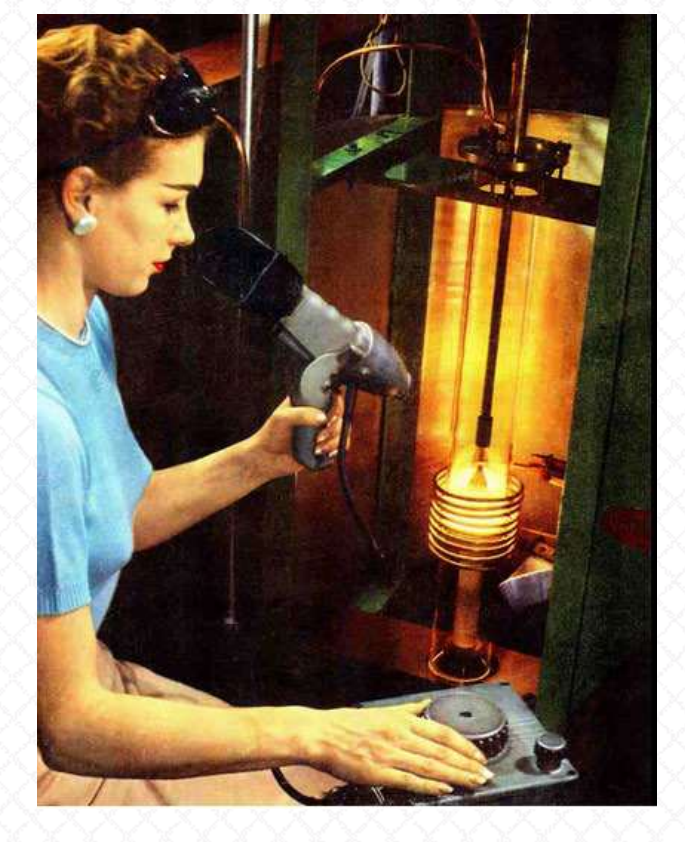

public domain wikipedia image

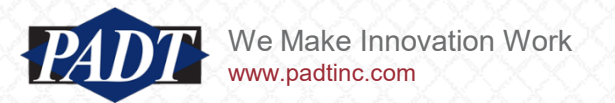

# Background

- We feel that such a well-posed but 'odd' question deserves a blog post. Especially because the solution is so simple
- The simplicity of the solution stems from how constraints are applied in a finite element model
- And this deserves a digression of its own. In <u>our previous blog article</u> (in appendix A found in the link), we demonstrated how finite element constraints can be used to model a fixed-fixed beam by coupling two cantilevers tip-to-tip.

- Unfortunately, a full treatment of finite element constraint equations is beyond the scope of this article
- In any case, we can't do better than the explanation found <u>here</u> and <u>here</u>. Suffice it to say that one starts with equations relating the solution degrees of freedom (in the current context: temperature) and adjusts the system equations accordingly (depending on which method is being used)

# Preliminaries: Defining Constraints in APDL

- <u>The Ansys Mechanical APDL documentation</u> provides a good description of how this works in Ansys (which we won't go into here)
- For this article, we're more interested in how such equations are defined by the user and implemented in the user interface.
- A description of this interface may also be found in the <u>MAPDL documentation</u> (reprinted below. We'll return to this later).

#### CE

**CE**, *NEQN*, *CONST*, *NODE1*, *Lab1*, *C1*, *NODE2*, *Lab2*, *C2*, *NODE3*, *Lab3*, *C3* **Defines a constraint equation relating degrees of freedom.** 

#### Notes

Repeat the **CE** command to add additional terms to the same equation. To change only the constant term, repeat the command with no node terms specified. Only the constant term can be changed during solution, and only with the <u>CECMOD</u> command.

Linear constraint equations may be used to relate the degrees of freedom of selected nodes in a more general manner than described for nodal coupling [CP]. The constraint equation is of the form:

$$Constant = \sum_{l=1}^{N} (Coefficient(l) * U(l))$$

where U(I) is the degree of freedom (displacement, temperature, etc.) of term (I). The following example is a set of two constraint equations, each containing three terms:

 $0.0 = 3.0^{*} (1 \text{ UX}) + 3.0^{*} (4 \text{ UX}) + (-2.0)^{*} (4 \text{ ROTY})$ 

 $2.0 = 6.0^{*} (2 \text{ UX}) + 10.0^{*} (4 \text{ UY}) + 1.0^{*} (3 \text{ UZ})$ 

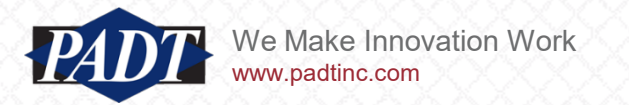

# Preliminaries: Defining Constraints in Mechanical

- In Ansys Mechanical, users can only apply constraint equations through remote points (through the 'Constraint Equation' object under the Environment tab)
- But this is only available for Static or Transient Structural analyses (and is limited to a specific type of constraint as shown below)
- If this blog post achieves nothing else, we'd like to emphasize to users that these are limitations of Workbench only. A robust interface for constructing constraint equations exists for all analysis types supported by MAPDL in that environment. We'll demonstrate that in this article
- The previous slide shows the APDL scripting interface for constraint equations (the CE command)

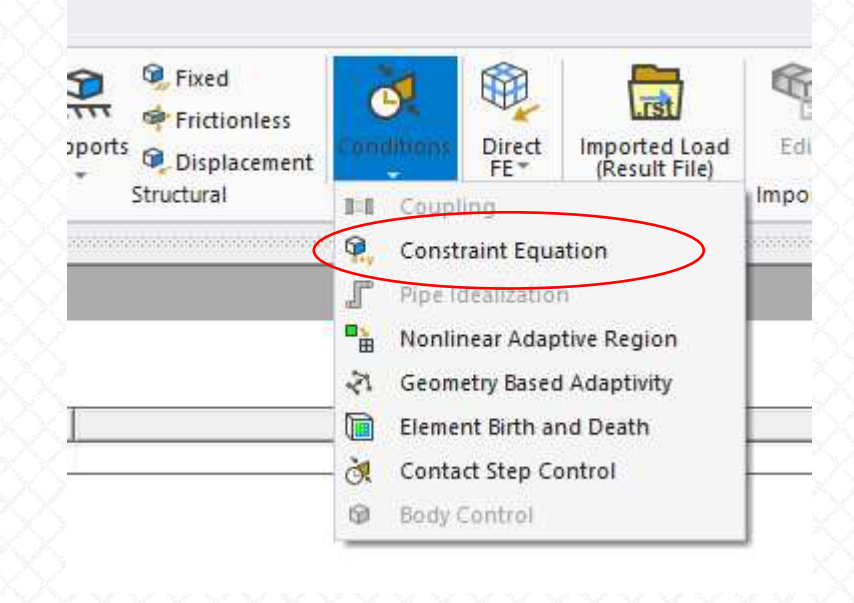

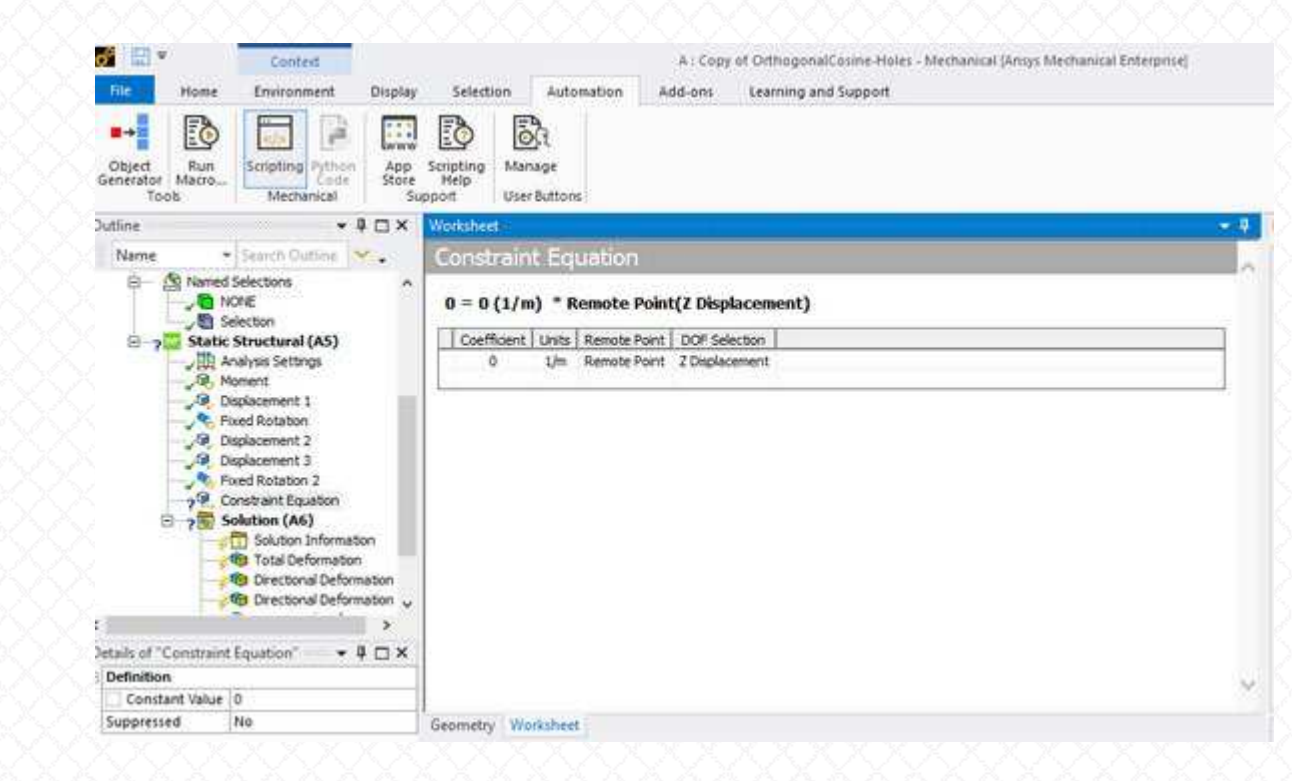

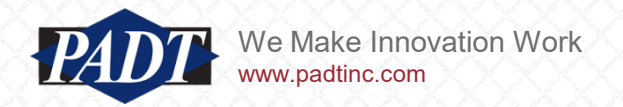

# Preliminaries: RBE3 Constraints

- However, there is one type of 'average' constraint that CAN be applied in the Workbench Mechanical interface, but again only in static or transient structural analysis
- A brief exploration of this functionaltiy will help readers understand the solution we will offer shortly:
- Whenever one applies a remote load or displacement with the 'Behavior' set to 'Deformable' (the default), the load is applied in an average sense to the scoped geometry

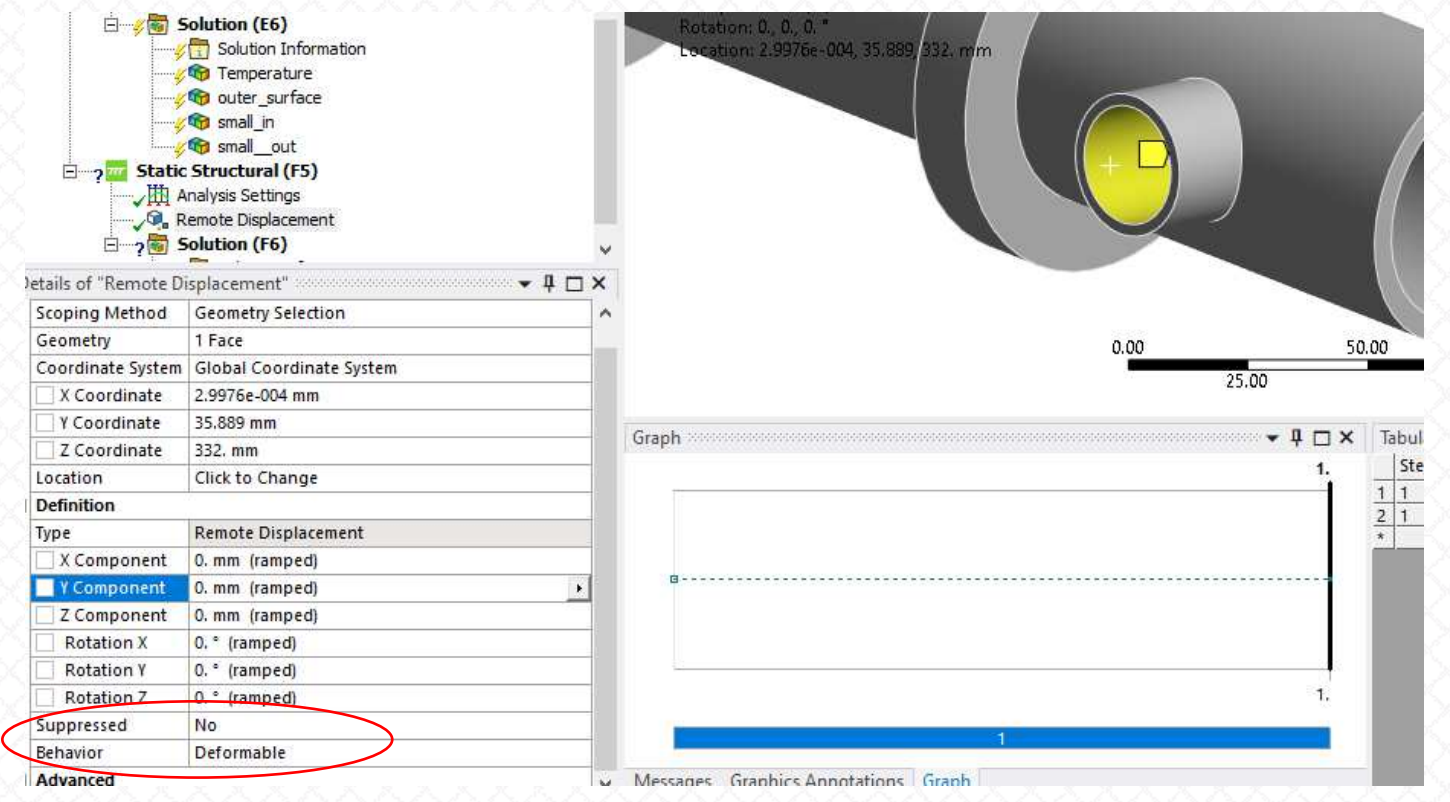

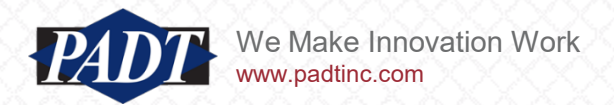

# Preliminaries: RBE3 Constraints

- If we open the corresponding ds.dat file and search for 'RBE3', we find the following lines of APDL which create the constraint
- This type of constraint is implemented in Ansys as a node-to-surface contact pair, which is essentially just bonded contact with an RBE3 constraint applied (instead of rigidly connecting two surfaces, they are related through the constraint equation. Within the context of contact elements, Ansys refers to these as MPC constraints)

| /com,**********   | Create Ren | mote Poir | nt "Interr | nal Remo | ote Point' | ***** | **** |      |    |
|-------------------|------------|-----------|------------|----------|------------|-------|------|------|----|
| ! Remote          | Point Use  | ed by "Re | emote Disp | lacemer  | nt"        |       |      |      |    |
| *set,tid,3        |            |           |            |          |            |       |      |      |    |
| *set,cid,2        |            |           |            |          |            |       |      |      |    |
| et,cid,174        |            |           |            |          |            |       |      |      |    |
| et,tid,170        |            |           |            |          |            |       |      |      |    |
| keyo,tid,2,1      |            | ! Don't   | fix the p  | oilot no | ode        |       |      |      |    |
| keyo,tid,4,111111 |            |           |            |          |            |       |      |      |    |
| keyo,cid,12,5     |            | ! Bondeo  | d Contact  |          |            |       |      |      |    |
| keyo,cid,4,1      |            | ! Deform  | mable RBE3 | 3 style  | load       |       |      |      |    |
| keyo,cid,2,2      |            | ! MPC st  | tyle conta | act      |            |       |      |      |    |
| eblock,10,,,57    |            |           |            |          |            |       |      |      |    |
| (15i9)            |            |           |            |          |            |       |      |      |    |
| 10083             | 2 2        | 2         | 2          | 0        | 311        | 312   | 1453 | 1453 | 45 |
| 10084             | 2 2        | 2         | 2          | 0        | 312        | 313   | 1454 | 1454 | 45 |

• So, what exactly is it doing? What IS an RBE3 constraint?

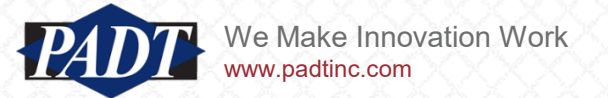

# **RBE3** Constraints

- The APDL interface offers an RBE3 command
- As shown below, it ties a single node (this would correspond to the remote point in Mechanical) to a set of 'slave' nodes (the scoped geometry in Mechanical) with constraint equations that calculate the average nodal values (multiplied by an optional weighting factor which defaults to 1).

#### RBE3

**RBE3**, Master, DOF, Slaves, Wtfact

Distributes the force/moment applied at the master node to a set of slave nodes, taking into account the geometry of the slave nodes as well as weighting factors.

PREP7: Constraint Equations

+

Compatible Products: - | Pro | Premium | Enterprise | Ent PP | Ent Solver | -

**RBE3** creates constraint equations such that the motion of the master is the average of the slaves. For the rotations, a least-squares approach is used to define the "average rotation" at the master from the translations of the slaves. If the slave nodes are colinear, then one of the master rotations that is parallel to the colinear direction can not be determined in terms of the translations of the slave nodes. Therefore, the associated moment component on the master node in that direction can not be transmitted. When this case occurs, a warning message is issued and the constraint equations created by **RBE3** are ignored.

- the term 'RBEx' comes from NASTRAN
- It stands for 'Rigid-Body-Element
- There are two types: RBE2 (rigid constraints) and RBE3 (average constraints)

 But here again, Ansys has restricted the applicable degrees of freedom with those of static and transient structural analyses

> Refers to the master node degrees of freedom to be used in constraint equations. Valid labels are: UX, UY, UZ, ROTX, ROTY, ROTZ, UXYZ, RXYZ, ALL

• No temperature DOFs (?)

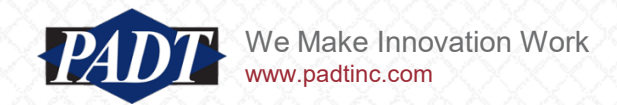

# Constructing A Thermal RBE3-Type Constraint

- At this point, we know we need something like an RBE3 constraint (but not using the RBE3 command because that doesn't support temperature DoFs). Reviewing the CE command's options, it is apparent that we don't need to constrain save nodes to a master. We just need to define an equation that involves all the nodes
- So we'll construct our own equivalent average (RBE3-type) constraint using the robust, universally appicable CE command (with no restrictions on degrees of freedom)
- Fortunately, the APDL interface makes it quite clear how this can be done

```
CE, NEQN, CONST, NODE1, Label, C1, NODE2, Lab2, C2, NODE3, Lab3, C3

Defines a constraint equation relating degrees of freedom.

RREP7: Constraint Equations

.

Constant = \sum_{l=1}^{N} (Coefficient(l)*U(l))
```

- With this single command, users can connect up to three degrees of freedom on a single line of code
- The command may simply be repeated to add additional degrees of freedom

```
We Mak
www.padt
```

We Make Innovation Work www.padtinc.com

NEQN Set equation reference number: Arbitrary set number HIGH — The highest defined constraint equation number. This option is especially useful when adding nodes to an existing set. **NEXT** — The highest defined constraint equation number plus one. This option automatically numbers coupled sets so that existing sets are not modified. The default value is HIGH. CONST Constant term of equation. NODE1 Node for first term of equation. If -NODE1, this term is deleted from the equation. Lab1 Degree of freedom label for first term of equation. Structural labels: UX, UY, or UZ (displacements); ROTX, ROTY, or ROTZ (rotations, in radians). Thermal labels: TEMP, TBOT, TE2, TE3, . . ., TTOP (temperature). Electric labels: VOLT (voltage). Magnetic labels: MAG (scalar magnetic potential); AZ (vector magnetic potential). Diffusion label: CONC (concentration). C1 Coefficient for first node term of equation. If zero, this term is ignored. NODE2, Lab2, C2 Node, label, and coefficient for second term NODE3, Lab3, C3 Node, label, and coefficient for third term

# Constructing A Thermal RBE3-Type Constraint

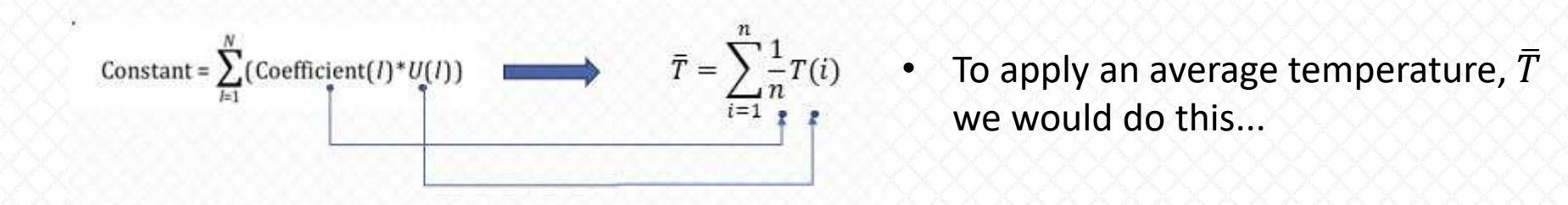

- Since we can repeat the CE command to add as many degrees of freedom as we want, a compact way of doing this for arbitrarily many nodes is to add one degree of freedom at a time within a loop.
- The syntax looks like this:

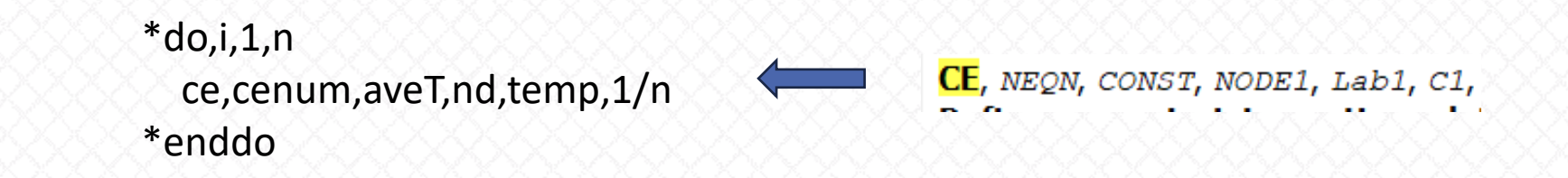

- n: the number of nodes to be constrained
- cenum: the number ID of this constraint equation
- aveT: the target average temperature
- temp: (temperature DOF label)
- 1/n: the coefficient to be applied to each degree of freedom to enforce an arithmetic mean
- And that's all there is to it. Let's see how to implement this in Mechanical as a command object

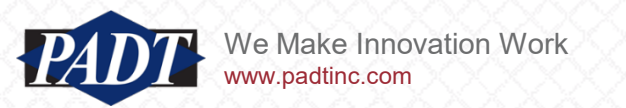

- main pipe (one Our example geometry consists of a steel pipe with two intersecting branch flows • surface: named selection A: Steady-State Thermal (applied constant T) Steady-State Thermal "osurf") inlet branch (two Time: 1. s 12/17/2024 3:27 PM surfaces: named A Convection: 100. °C, 1.2e-005 W/mm<sup>2</sup>.°C selection "small\_in") Temperature: 325. °C Temperature 2: 270. °C Temperature 3: 280, °C outlet branch (two surfaces: 0.00 150.00 named selection
  - Inlet branch: 270°C
  - outlet branch: 280°C
  - main branch; 325°C

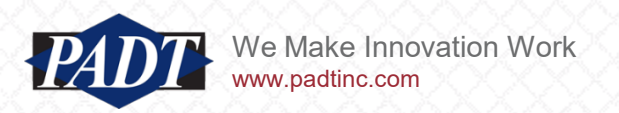

 All outer surfaces have convection coefficient of 1.2e-5 W/mm^2 °C (12 W/m^2 °C) @ 100°C ambient (colored yellow above left) "small out")

- After defining the convection coefficient in the usual way, we insert an APDL Commands object to apply the average temperatures
- The full code is summarized below

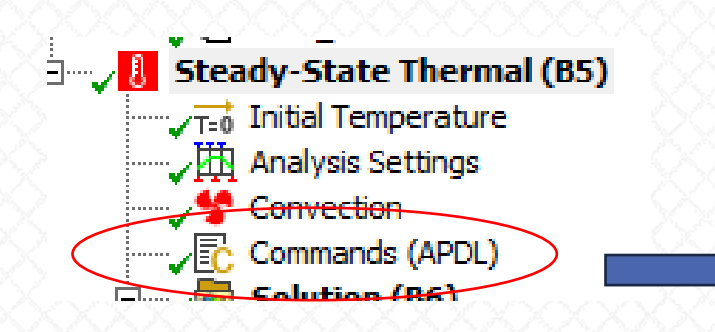

- We have created named selections out of each applied surface in order to select them in APDL
  - main branch: "osurf"
  - inlet branch: "small\_in"
  - outlet branch: "small\_out"

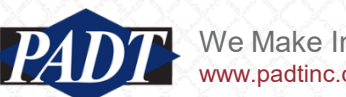

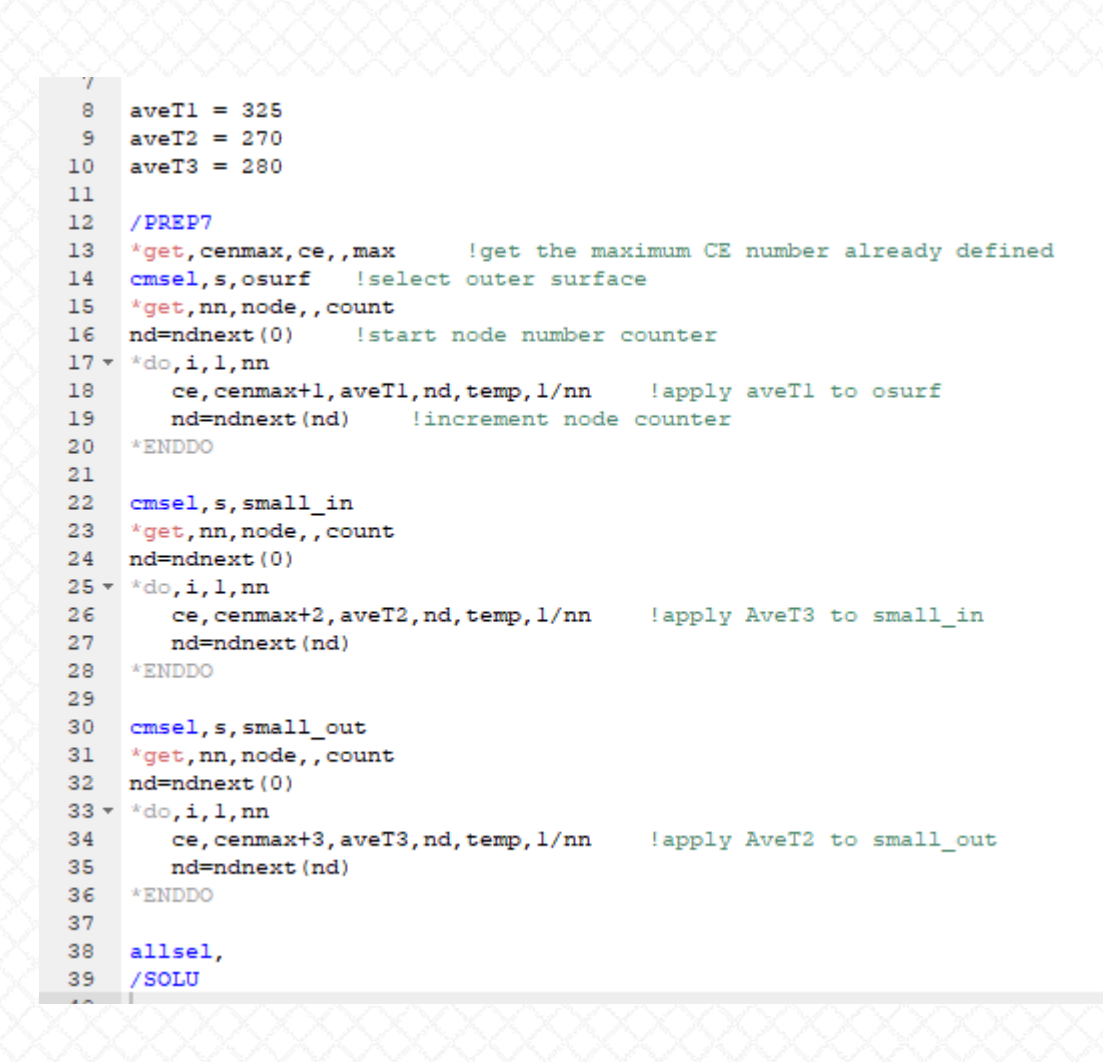

 We can check that the average temperaure is indeed being applied by reviewing the 'Average' field of the output contour plot (below) for each applied surface

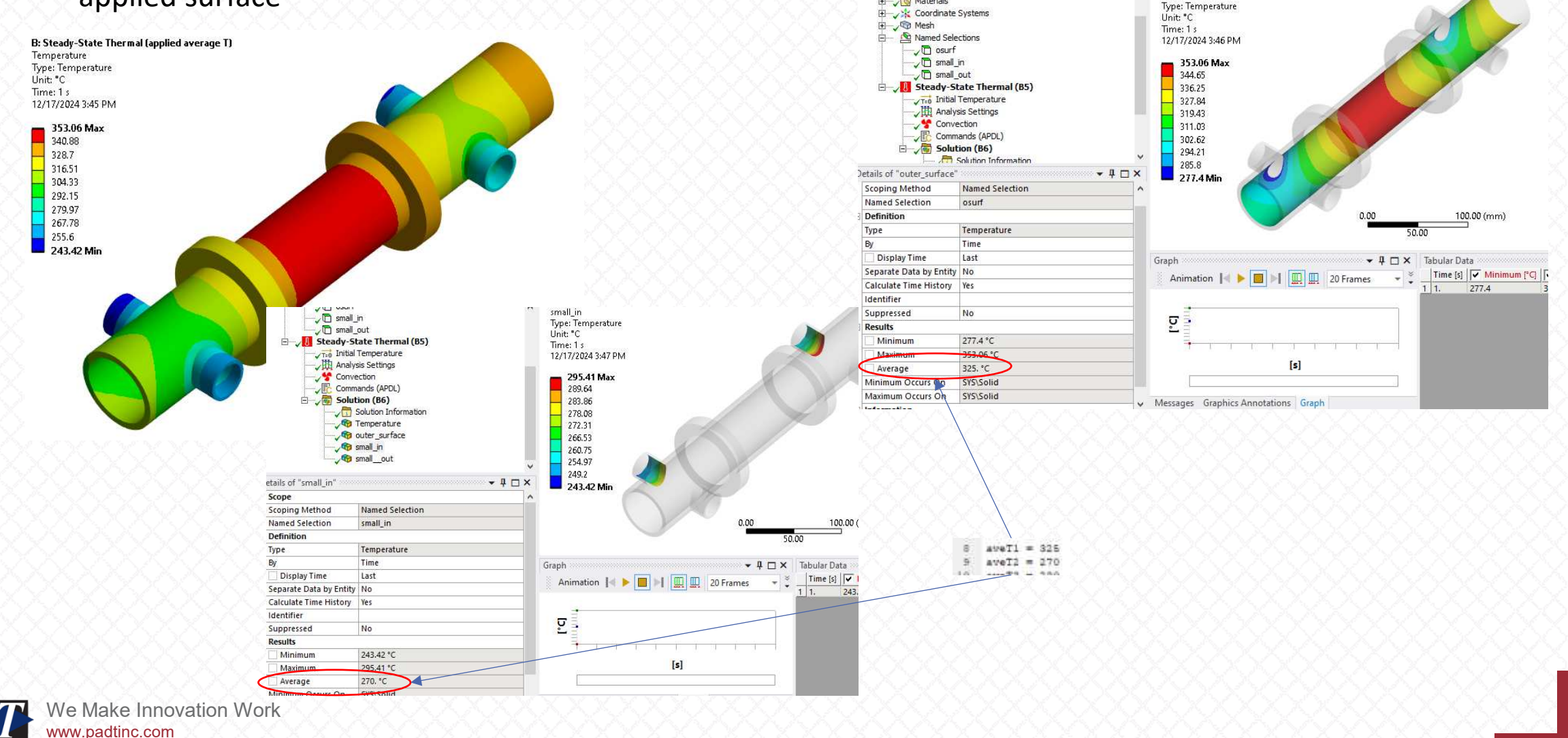

D: Steauy-State Therman (applied average 1)

outer\_surface

 It's also instructive to compare the applied average temperatures (right) to what we would get if we applied constant temperatures (left)

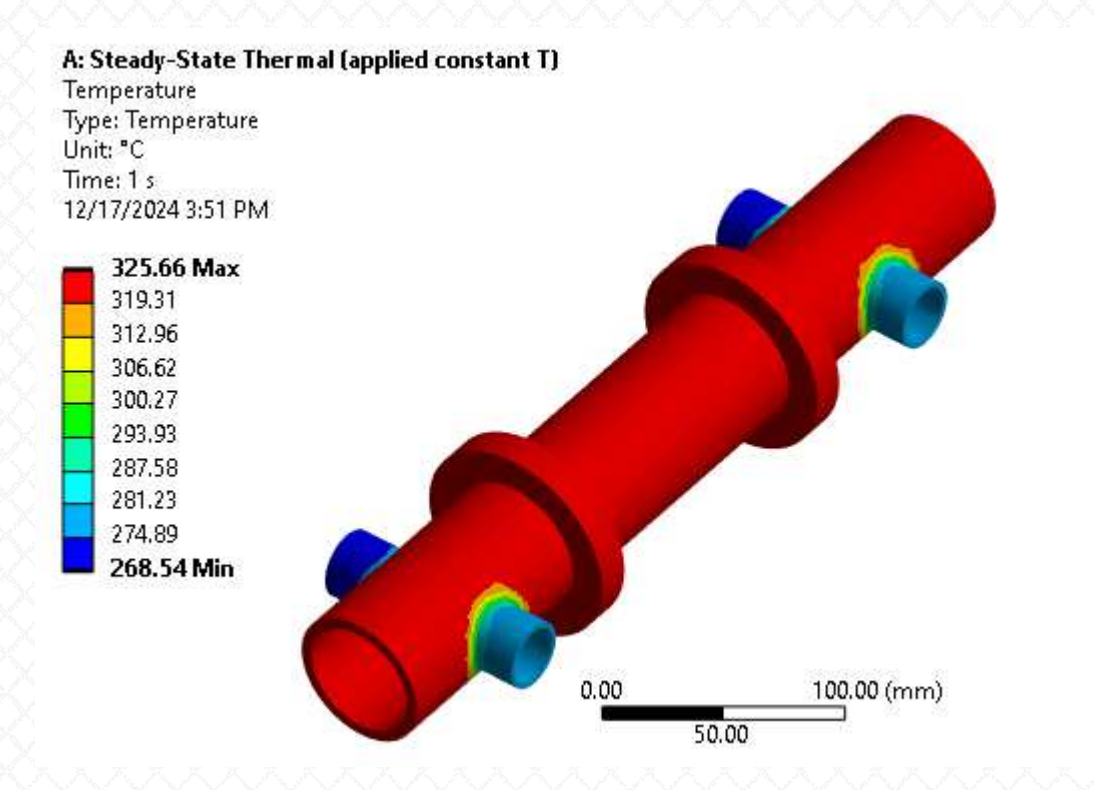

Constant temperatures enforced

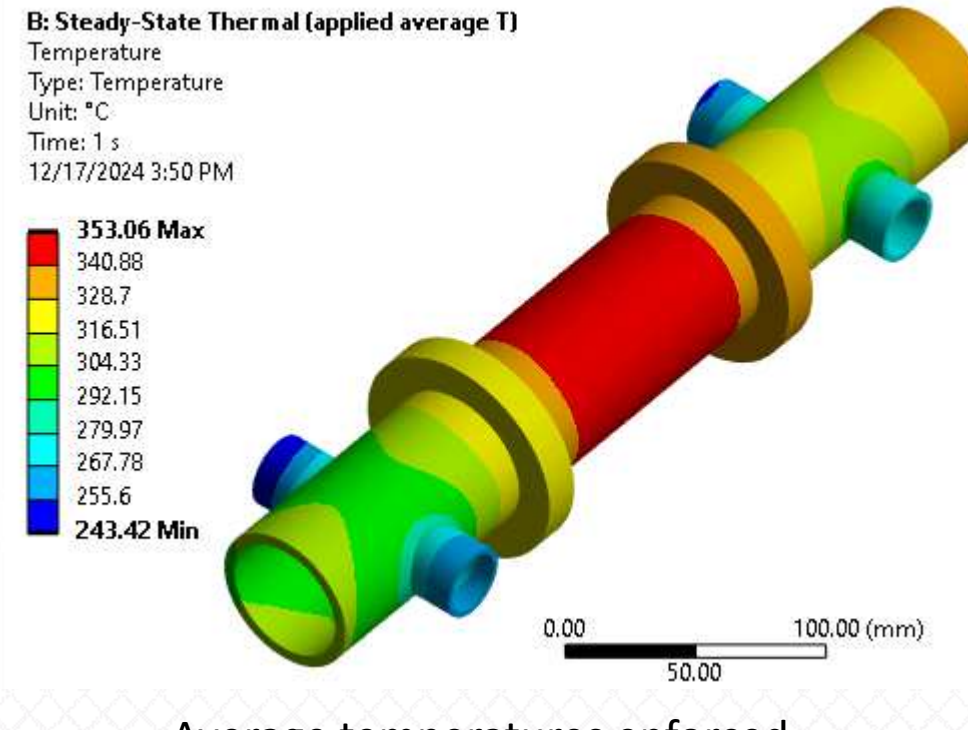

Average temperatures enforced

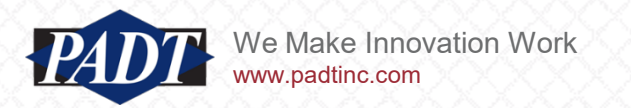

- Ok. So far, so good. But what if we want to apply average temperatures that change over time?
- This is a little more difficult, because constraint equations don't support tabular loads (we'd have to ask Ansys why), but it can still be done with a load-stepping approach and the 'cecmod' command (below)
- The idea is that we have to modify each constraint equation over every required load step to reflect the updated average temperatures over time (notice this is ALL that the cecmod command will allow us to modify)

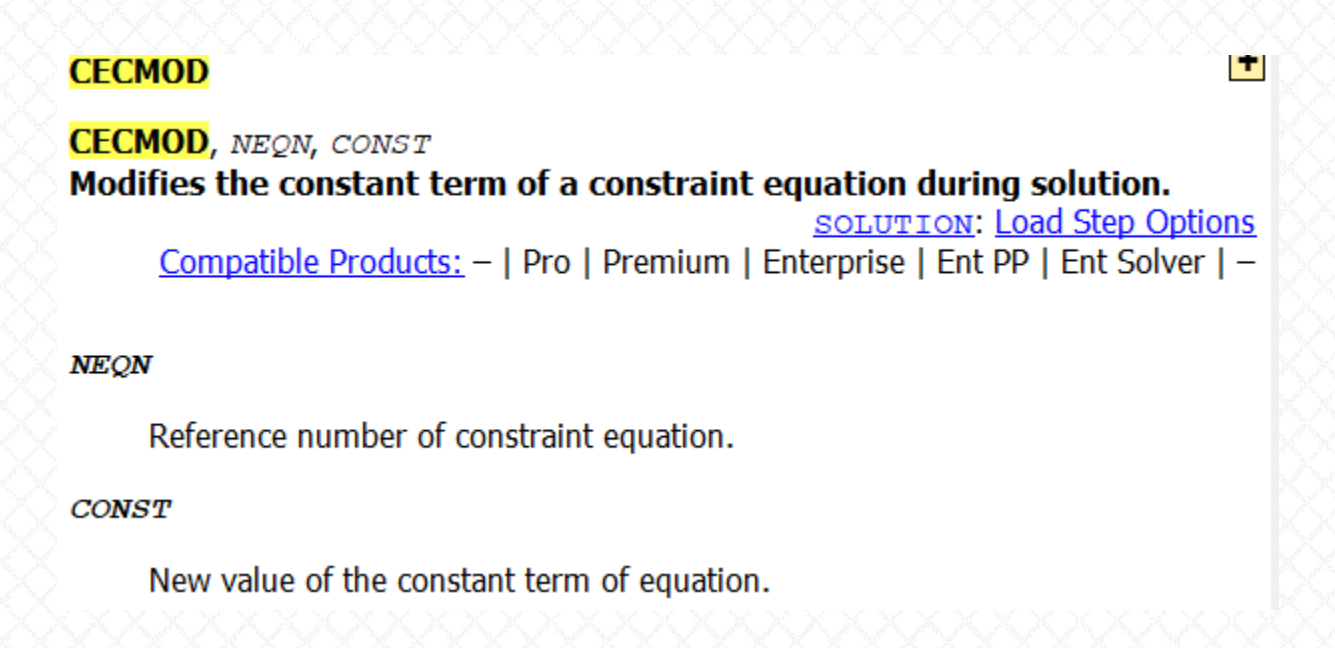

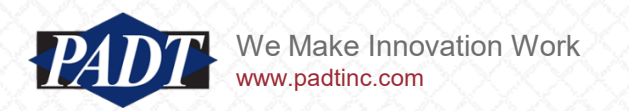

- The average temperatures on each of the pipe IDs is defined in three separate commadelimited (csv) files as shown below
- We store these in the Workbench project user\_files folder for convenience (this is a file path which Workbench knows about and will travel with the project).

|                           |                                     |                                          |                                        |      | <u> </u> | 10 00 00 00 00 V |               |           | - <u></u> | <u>10 162 162 161</u> |
|---------------------------|-------------------------------------|------------------------------------------|----------------------------------------|------|----------|------------------|---------------|-----------|-----------|-----------------------|
|                           |                                     |                                          |                                        |      | time (s) | AveT1 (C)        | time (s)      | AveT2 (C) | time (s)  | AveT3 (C)             |
| View                      |                                     |                                          |                                        |      | ×>>> 0   | -2.18329         | × 0           | -4 >      | 0         | -4                    |
| C > 1tb-WDBlue (D:) > foc | us_articles > applied_average_tempe | erature > ave_temp_constraint_2023R1_    | files → user_files                     |      | 18.5     | 38.69604         | 18.5          | 0         | 18.5      | 0                     |
| ) í                       | Name                                | Date modified                            | Туре                                   | Size | 25.8     | 83.9732          | 25.8          | 33.9732   | 25.8      | 23.9732               |
| *                         | aveT1.csv<br>aveT2.csv              | 12/16/2024 4:44 PM<br>12/16/2024 4:44 PM | Microsoft Excel C<br>Microsoft Excel C |      | 33.1     | 132.2438         | 33.1          | 82.24377  | 33.1      | 72.24377              |
| *                         | aveT3.csv                           | 12/16/2024 4:45 PM                       | Microsoft Excel C                      |      | 40.4     | 179.4773         | 40.4          | 129.4773  | 40.4      | 119.4773              |
| )                         |                                     |                                          |                                        |      | 47.7     | 223.8253         | 47.7          | 173.8253  | 47.7      | 163.8253              |
| *                         |                                     |                                          |                                        |      | 55       | 264.5705         | 55            | 214.5705  | 55        | 204.5705              |
| XXXXXX                    | 00000000                            |                                          |                                        |      | 62.3     | 301.4408         | 62.3          | 251.4408  | 62.3      | 241.4408              |
|                           |                                     |                                          |                                        |      | 69.6     | 334.6947         | 69.6          | 284.6947  | 69.6      | 274.6947              |
|                           |                                     |                                          |                                        |      | 76.9     | 364.84           | 76.9          | 314.84    | 76.9      | 304.84                |
|                           |                                     |                                          |                                        |      | 84.2     | 392.294          | 84.2          | 342.294   | 84.2      | 332.294               |
|                           |                                     |                                          |                                        |      | 91.5     | 417.356          | 91.5          | 367.356   | 91.5      | 357.356               |
|                           |                                     |                                          |                                        |      | 98.8     | 440.251          | 98.8          | 390.251   | 98.8      | 380.251               |
|                           |                                     |                                          |                                        |      | 106.1    | 461.1641         | 106.1         | 411.1641  | 106.1     | 401.1641              |
|                           |                                     |                                          |                                        |      | 113.4    | 480.2589         | 113.4         | 430.2589  | 113.4     | 420.2589              |
|                           |                                     |                                          |                                        |      | 120.7    | 497.687          | 120.7         | 447.687   | 120.7     | 437.687               |
|                           |                                     |                                          |                                        |      | 128      | 513.5879         | 128           | 463.5879  | 128       | 453.5879              |
|                           |                                     |                                          |                                        |      | 135.3    | 528.158          | 135.3         | 478.158   | 135.3     | 468.158               |
|                           |                                     |                                          |                                        |      | 142.6    | 541.497          | 142.6         | 491.497   | 142.6     | 481.497               |
|                           |                                     |                                          |                                        |      |          |                  | the second of |           | 1. 2.     |                       |

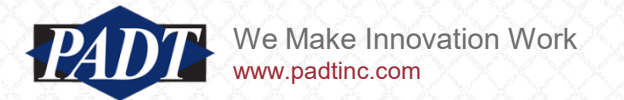

- The new code is summarized below
- lines 8 27: Read in the temperature data and store in tables

```
! read average temperatures from file in user files location
 8
    fnamel = 'aveT1' !file name (careful. There's a 32 char limit)
 9
10
    fname2 = 'aveT2'
    fname3 = 'aveT3'
11
                              !path string array to file (strings longer than 32 char n
12
     *dim, fpathl, string, 248
13
     *dim, fpath2, string, 248
14
    *dim, fpath3, string, 248
    !create path string by appending fname to user files location (comes from WB)
15
16
    fpath1(1) = strcat( wb userfiles dir(1), fname1)
    fpath2(1) = strcat( wb userfiles dir(1), fname2)
17
    fpath3(1) = strcat( wb userfiles_dir(1),fname3)
18
19
    !get the number of lines in the file
20
    /inquire,numlines,lines,fpathl(1),csv
21
    !define Ave temperature table for N discrete times between 0 and end-time
22
    *dim, aveTl, table, numlines-l,,, time
    *dim, aveT2, table, numlines-1, , , time
23
24
    *dim, aveT3, table, numlines-1, , , time
25
    *tread,aveTl,fpathl(l),csv,,l !read in the file (skip the first line)
    *tread, aveT2, fpathl(1), csv,, 1
26
    *tread, aveT3, fpathl(1), csv,, 1
27
20
```

We Make Innovation Work

 lines 29 – 62: Define a 'time' array to define the load-step times to apply and initialized the constraint equations at t=0s as done for the steady-state case

```
28
29
     !define an array to hold the three time points corresponding to discrete times above
     !do this by copying the 0 (time) column of any of the three tables ...
30
     *dim, ttim, array, numlines-1
31
32
     *vfun,ttim(1),copy,aveTl(1,0)
33
34
     /PREP7
35
     !iniitalize ave temperatures at first load step
36
37
     !define constraint equations as usual
38
     cmsel, s, osurf
39
     *get,nn,node,,count
     nd = ndnext(0)
40
41 - *do,i,1,nn
42
        ce, 100, aveT1(0), nd, temp, 1/nn
43
        nd= ndnext(nd)
44
     *ENDDO
45
46
     cmsel, s, small out
47
     *get,nn,node,,count
     nd=ndnext(0)
48
49 * *do,i,1,nn
                                           !apply AveT2 to small out
50
        ce, 101, aveT3(0), nd, temp, 1/nn
51
        nd=ndnext(nd)
52
     *ENDDO
53
54
     cmsel, s, small in
55
     *get,nn,node,,count
    nd=ndnext(0)
56
57 - *do.i.l.nn
        ce, 102, aveT2(0), nd, temp, 1/nn
58
                                          !apply AveT3 to small in
59
        nd=ndnext(nd)
     *ENDDO
60
61
     allsel,
62
     /SOLU
```

 lines 64 - 84: loop through the number of load steps (in the case, the same as the number of time points defined in the tables, but these can differ)

we're doing the 'solve' in the macro

• If you don't do this, Workbench will

redundant additional solution)

solve the model again (you'll get a

Convection

File

File Name

File Status

Definition

Suppressed

Input Arguments

ARG1

ARG2

ARG3

ARG4 ARG5

ARG6

ARG7 ARG8

ARG9

Issue Solve Command No

Target

Commands (APDL) Solution (D6)

🐨 Temperature

👦 small\_in

🐨 small out

Details of "Commands (APDL)"

No

File not found

Mechanical APDL

:▼ I 🗆 X

🐨 outer\_surface

🖉 📆 Solution Information

 At each load step i, issue the 'cecmod' command to apply the new average temperaure at time(i) and 'solve'

```
64 !specify number of load steps. Note: this can be different from table and array
65
    !break points
66 numsteps = numlines-1
67
68
    !perform load step solutions with APDL (set 'Issue Solve Command' to 'No' in WB)
69 !this allows us to just use one WB load step. Hopefully, making management a little eaier.
70 !Note that the first load step reduntantly redefines aveTemp at 60 s. This is just
    !to make the code easier to read and follow.
71
72 * *do,i,1,numsteps
73 -
       *if, i, eq, l, then
74 -
          *if,ttim(1),eq,0,then
75
             ttim(1)=ttim(1)+0.001 !can't start an analysis at t=0
76
          *endif
77
       *endif
78
       time, ttim(i)
       !aveTemp = aveTl(ttim(i))
79
80
       cecmod, 100, aveTl(ttim(i))
81
       cecmod, 101, aveT3(ttim(i))
82
       cecmod, 102, aveT2(ttim(i))
                                                    Important NOTE: Turn the 'Issue
83
       solve
84
    *ENDDO
                                                    Solve Command' to 'No' because
```

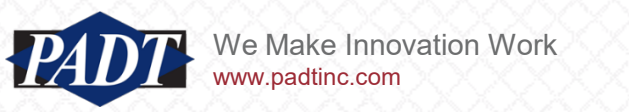

• And review the results. Once again, we review the difference between applying the average over time (right) vs temperature over time (left)...

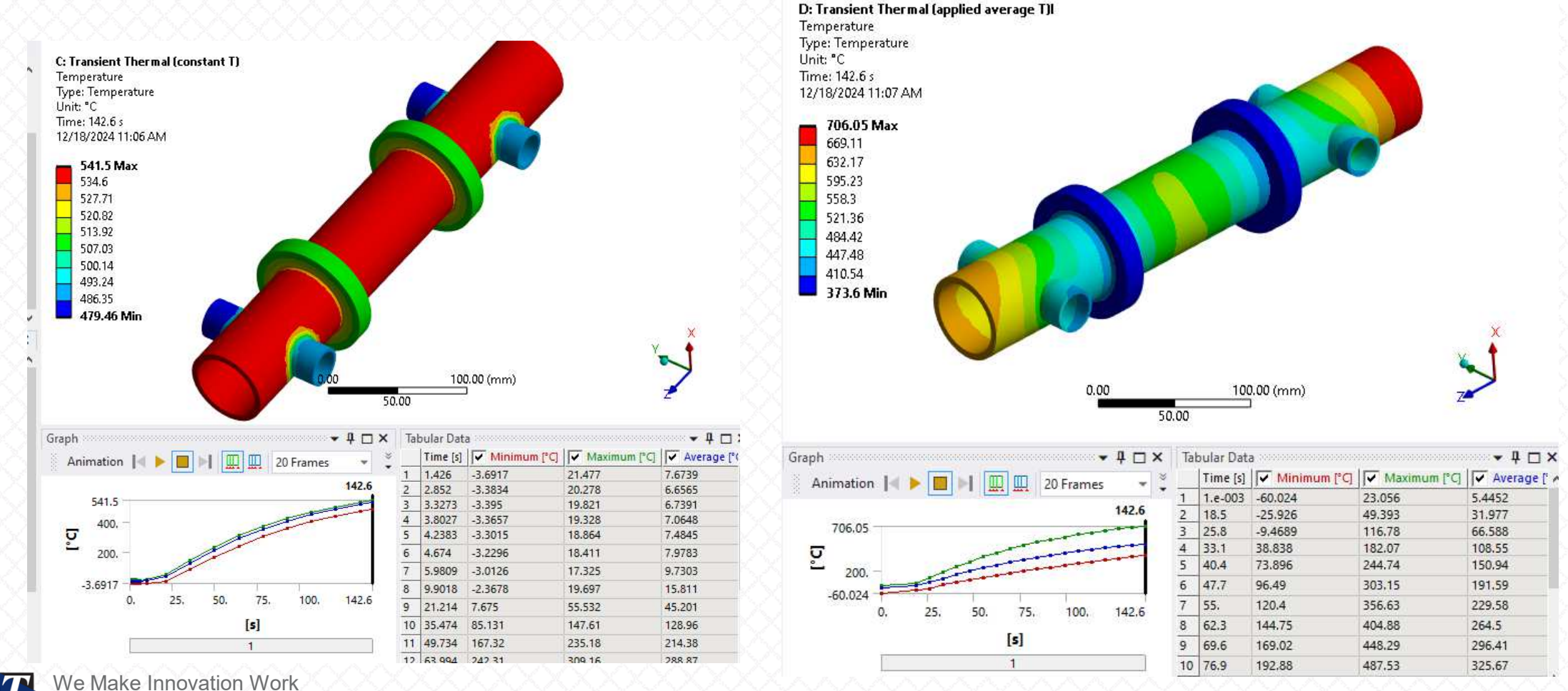

www.padtinc.com

- aveT3.csv aveT2.csv aveT1.csv osurf (aveT1) small in (aveT2) Time (s) small out (aveT2) time (s) AveT2 (C) time (s) AveT3 (C) AveT1 (C) Average [°C] Average [°C] time (s) Time [s] Average [°C] 0 0 -4 -4 -3.9998 0 -2.18329 1.e-003 -2.1811 -3.9998 18.5 18.5 0 0 1.3678e-008 18.5 38.696 -2.7491e-008 18.5 38.69604 23.973 25.8 83.973 33.973 25.8 33.9732 25.8 23.9732 83.9732 25.8 72.244 33.1 132.24 82.244 33.1 82.24377 33.1 72.24377 33.1 132.2438 119.48 40.4 179.48 129.48 40.4 129.4773 40.4 119.4773 163.83 40.4 179.4773 173.83 47.7 223.83 47.7 173.8253 47.7 163.8253 214.57 204.57 55. 264.57 47.7 223.8253 55 214.5705 55 204.5705 241.44 251.44 62.3 301.44 55 264.5705 274.69 62.3 251.4408 62.3 241.4408 284.69 69.6 334.69 62.3 301.4408 304.84 76.9 364.84 314.84 69.6 284.6947 69.6 274.6947 69.6 334.6947 332.29 342.29 84.2 392.29 76.9 314.84 76.9 304.84 364.84 76.9 367.36 357.36 91.5 417.36 84.2 342.294 84.2 332.294 392.294 84.2 380.25 440.25 390.25 98.8 91.5 367.356 91.5 357.356 417.356 91.5 401.16 411.16 106.1 461.16 98.8 390.251 98.8 380.251 98.8 440.251 420.26 113.4 480.26 430.26 106.1 411.1641 106.1 401.1641 497.69 447.69 437.69 120.7 106.1 461.1641 453.59 128. 463.59 113.4 430.2589 113.4 420.2589 513.59 113.4 480.2589 468.16 478.16 135.3 528.16 120.7 447.687 120.7 437.687 497.687 120.7 142.6 491.5 481.5 541.5 128 463.5879 128 453.5879 128 513.5879
- And again check that the average temperature for each region matches the input...

 Average summary from Mechanical temperature contour results for the three regions (osurf, small\_in, small\_out)

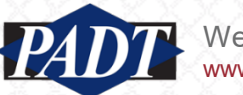

Average Temperature Input files

135.3

142.6

135.3

142.6

528.158

541.497

478.158

491.497

135.3

142.6

468.158

481.497

# Closing Thoughts: Why?

- We've demonstrated that applying an average temperature constraint in a finite element model does indeed "work". But why?
- Some engineers object to the fact that prescribing an average does not prescibe a unique temperature distribution (there's an infinte set of *different* temperature distributions which satisfy a given average)
- If that's true (and it is), then *which* average does this solution prescribe exactly?
- Put another way: what can we say (if anything) about the resulting temperature distribution which satisfies our average?
- What we can say is that the resulting temperature distribution which satisfies the average temperature constraint is the only one which does so while also satisfying equilibrium (i.e. also satisfies all other loads and boundary conditions in the model). No other distribution can do this (even if it satisfies the average constraint). That makes it unique and is 'why' this works
- In other words, it is the optimal (minimizes the thermal energy) solution for the problem as posed.
- In fact, if a user *wants* a different temperature distribution (for a given average), they can simply impose different coefficients in the constraint equation (they can 'weight' the 1/n coefficient which we held constant in order to impose an arithmetic mean)

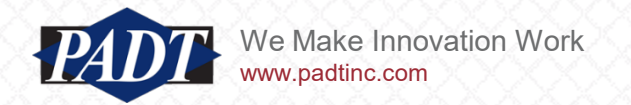

# Workbench Project Description

- We're including the Ansys 2023R1 archive containing the two example cases along with this blog post
- The Project contains the four analysis systems shown below. Systems B and D contain the steady-state and transient applied average temperature cases, respectively (examples 1 and 2), while systems A and B contain the steady-state and transient constant temperature cases we compared them two (slides 14 and 19

- Comma-delimited (csv) files containig each region's average temprature over time are stored in the user\_files folder
- The APDL command objects of slides 12 and 17 can be found in the tree outlines of systems B and D

| → This PC → 1tb-W | /DBlue (D:) > focus_articles > applied_average_temp | erature > ave_temp_constraint_2023R1_ | files → user_files |
|-------------------|-----------------------------------------------------|---------------------------------------|--------------------|
|                   | ^ Name ^                                            | Date modified                         | Туре               |
|                   | aveT1.csv                                           | 12/16/2024 4:44 PM                    | Microsoft Excel C  |
|                   | aveT2.csv                                           | 12/16/2024 4:44 PM                    | Microsoft Excel C  |
|                   | aveT3.csv                                           | 12/16/2024 4:45 PM                    | Microsoft Excel C  |

e Make Innovation Work

| 1 | 🚺 Steady-State Them | nal |
|---|---------------------|-----|
| 2 | 🥏 Engineering Data  | ~   |
| 3 | Geometry            | -   |
| 4 | 🎯 Model             | ~   |
| 5 | 🍓 Setup             | ~   |
| 6 | Solution            | ~   |
| 7 | 😥 Results           | 1   |

| • | В                    |    |
|---|----------------------|----|
| 1 | 😗 Steady-State Therm | al |
| 2 | 🦪 Engineering Data   | ~  |
| 3 | Geometry             | ~  |
| 4 | Model                | 1  |
| 5 | 🙀 Setup              | ~  |
| 6 | G Solution           | ~  |
| 7 | 🗑 Results            | 1  |

| • | C                  |                                                                                                    |
|---|--------------------|----------------------------------------------------------------------------------------------------|
| 1 | 👯 Transient Therma | i                                                                                                    |
| 2 | 🍠 Engineering Data | 1                                                                                                    |
| 3 | Geometry           | 1                                                                                                    |
| 4 | Model              | 1                                                                                                    |
| 5 | 饞 Setup            | <ul> <li>Image: A second second s</li></ul> |
| 6 | Solution           | 1                                                                                                    |
| 7 | 😥 Results          | 1                                                                                                    |

| - | D                   |     |
|---|---------------------|-----|
| 1 | 🚺 Transient Thermal |     |
| 2 | 🍠 Engineering Data  | × . |
| з | Geometry            | 1   |
| 4 | Model               | 1   |
| 5 | 🤶 Setup             | 1   |
| 6 | Colution Solution   | 1   |
| 7 | 🥪 Results           | 1   |

Transient Thermal (applied average T)

### Summary

- In this article, we looked at how to apply an average temperature constraint in Ansys
- We applied the constraint using the APDL 'CE' command in a command object
- We did this for both steady-state thermal and transient thermal environments
- On slide 21, we explain why this works and in fact produces a unique solution (contrary to what is often assumed)

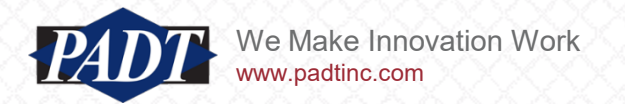